## **Registration Guide for the 2-Day PSS training on CHRS Learning**

- 1. Access <u>CHRS Learning</u>.
- 2. (1) Search for 'peer staff' under 'Find Learning'. (2) Click 'Go'.

| CHRS                                           | Learning 🔻                                                      |                                 |                            |                      |  |
|------------------------------------------------|-----------------------------------------------------------------|---------------------------------|----------------------------|----------------------|--|
| My Learning                                    |                                                                 |                                 |                            |                      |  |
| My Learning Assignments                        | 🔳 🏼 so                                                          | ort By Date   Priority ▽ Filter | My Curricula               |                      |  |
| Keyword Course name or ID                      | You currently have no required                                  |                                 |                            |                      |  |
| V DUE ANYTIME                                  |                                                                 |                                 | Go to Curriculum Status    |                      |  |
|                                                |                                                                 | START COURSE 🗸                  | ·                          |                      |  |
| Advocatin<br>ELEARNING LIN<br>& Self-Assigner  | g for Change in Your Orga<br>KEDINLEARNING_276 rev.1 26/11/2020 | anization                       | Find Learning              |                      |  |
|                                                |                                                                 |                                 | Browse all courses >       |                      |  |
| Building F<br>ELEARNING LIN<br>& Self-Assigned | RESILIENCE<br>KEDINLEARNING_212 rev.1 15/11/2020<br>1           |                                 | History                    | Links                |  |
| 5 SA 3                                         |                                                                 | START COURSE 🗸                  | <b>€</b> ] <sup>0</sup>    | Add to Learning Hist |  |
| Building Y<br>ELEARNING LIN<br>& Self-Assigned | OUR Team<br>KEDINLEARNING_195 rev.1 15/11/2020                  |                                 | Recently Added<br>View All | Reports              |  |
| Rusinger                                       | Communication                                                   | START COURSE 🗸                  | Bookmarks                  | Featured             |  |
| ELEARNING ED:                                  | (_154 rev.1 13/11/2020                                          |                                 |                            | *                    |  |

3. Select 'See Classes'.

|                                                              | Learning 🔻                                    |              |
|--------------------------------------------------------------|-----------------------------------------------|--------------|
| My Learning                                                  |                                               |              |
| Results for "peer staff"<br>303 0<br>Courses Social Learning |                                               |              |
| Refine By<br>Learning Type                                   |                                               | S            |
| Source                                                       |                                               |              |
| Delivery Method                                              | Peer Staff Supporter Prog<br>(CLASS PSSPT_01) | gramme Train |
| Rating                                                       | C See Classes                                 |              |
| Categories                                                   | ✓ Assign to Me                                | ↓ More       |

4. Scroll down to 'Available Classes'. Select your preferred session and click "Register Now".

| Rating     | C See Classes                                                                                                    |        |              |        |                           |        |
|------------|----------------------------------------------------------------------------------------------------|--------|--------------|--------|---------------------------|--------|
| Categories | Assign to Me                                                                                                    | ↑ Less | Start Course | ↓ More | Start Course              | ↓ More |
| C          |                                                                                                    |        |              |        |                           |        |
|            | Peer Staff Supporter Programme Training – Be a Pe<br>Supporter<br>Preview Details <u>Classes</u>                                                                                                    |        |              |        | Assign to Me<br>Recommend | ×      |
|            | <ul> <li>I3/06/2023 09:00 AM - 14/06/2023 05:00 PM Asia/Singapore</li> <li>University Health Centre - UHC Function Room, Basement Level</li> <li>2-day training:</li> <li>13 June 2023 (Tue): 9am - 5pm</li> <li>14 June 2023 (Wed): 9am - 5pm</li> <li>24 seats available</li> <li>Register Now</li> </ul> |        |              |        |                           |        |

5. Click 'Confirm' to proceed with your registration.

| My Learning |                                                                                                    |   |
|-------------|----------------------------------------------------------------------------------------------------|---|
|             | ← Back                                                                                                    |   |
|             | Registration                                                                                                    | • |
|             | Lastly, enter any comments that you wish to be associated with your request and/or registration. Previous Confirm | 1 |
|             | Class                                                                                                    | • |
|             | Peer Staff Supporter Programme Training – Be a Peer Staff Supporter $^{oldsymbol{\mathfrak{G}}}$                  |   |
|             | CLASS PSSPT_01                                                                                                    |   |
|             | Revision: 1 - 19/04/2023 01:55 PM Asia/Singapore                                                                  |   |
|             | Start Date: 13/06/2023 09:00 AM Asia/Singapore                                                                    |   |
|             | End Date: 14/06/2023 05:00 PM Asia/Singapore                                                                      |   |
|             | Capacity: 0 of 24 enrolled, 0 waitlisted                                                                          |   |

- 6. Once you have completed registration, you should receive a system-generated notification from <u>CHRS@se.nus.edu.sg</u> and an Outlook calendar invite.
- 7. The item is listed in your Learning Assignments as 'Enrolled'. See you at the 2-Day PSS training!

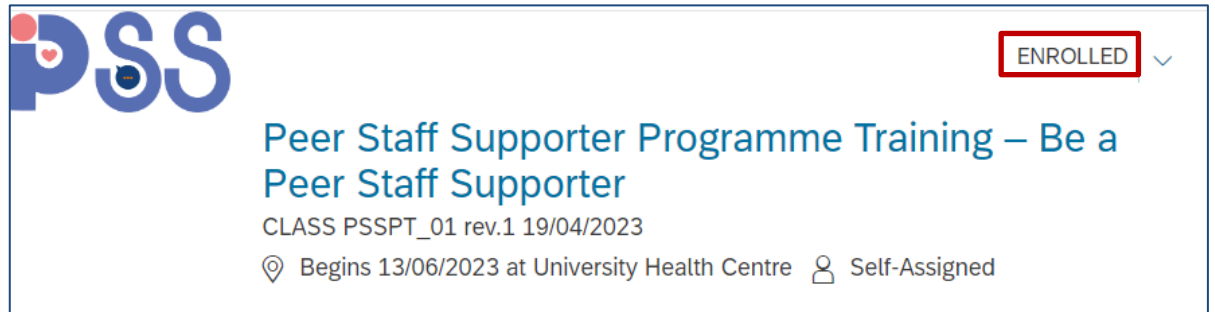

If you have further queries, please reach out to the Health & Wellbeing team at <u>hwb@nus.edu.sg</u> or <u>tent@nus.edu.sg</u>.